OŠ Lipovac

## UPUTE ZA INSTALACIJU TEAMSA

- 1. Otvorimo Google Chrome (može i neki drugi preglednik).
- 2. U tražilicu upišemo "Office 365 za škole" i otvaramo prvo što se ponudi.

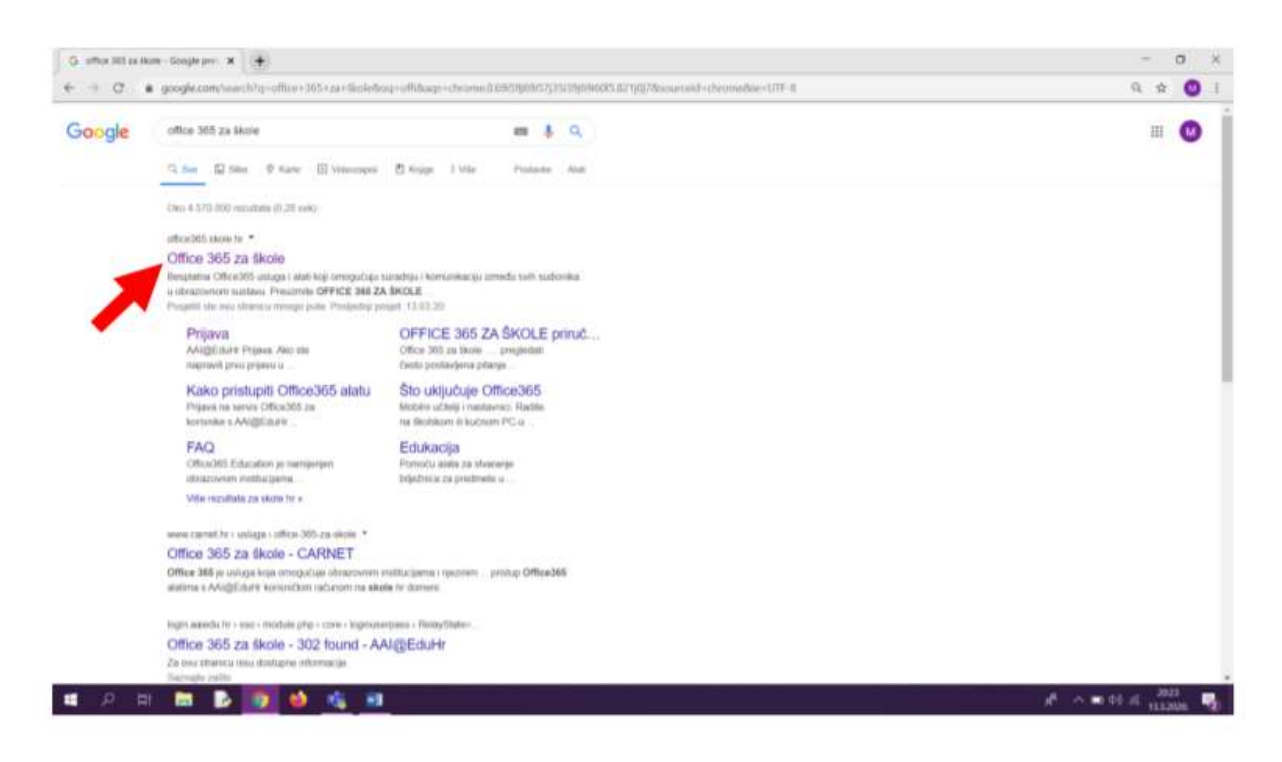

## 3. Kliknemo na gumb "portal.office.com".

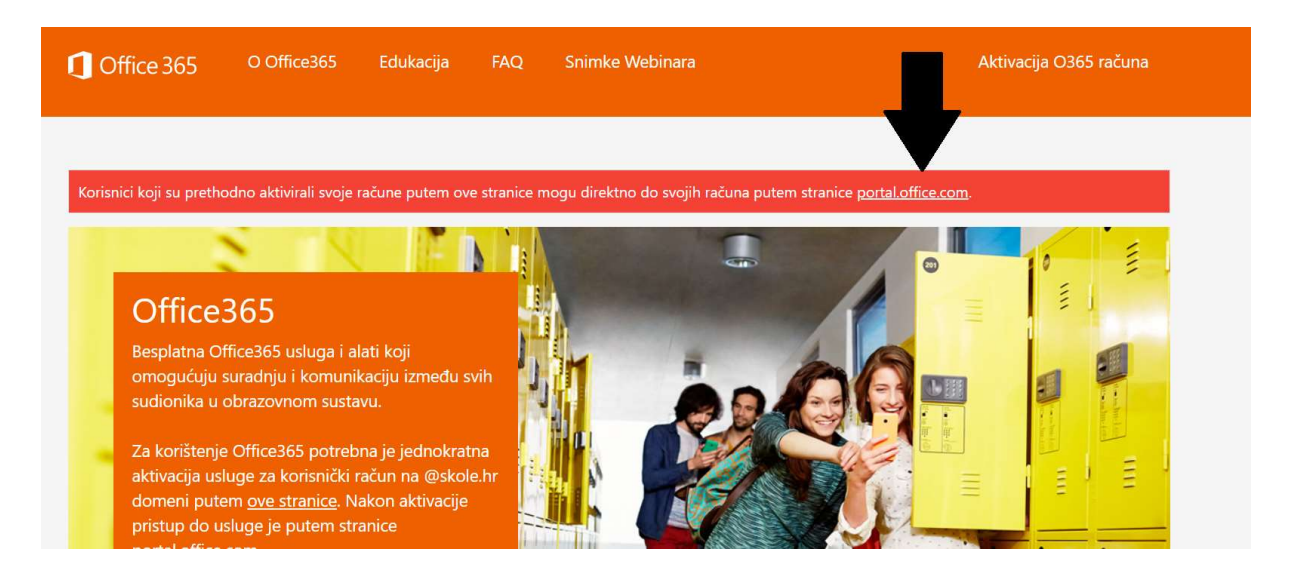

4. upišite svoje korisničko ime koje ste dobili u školi

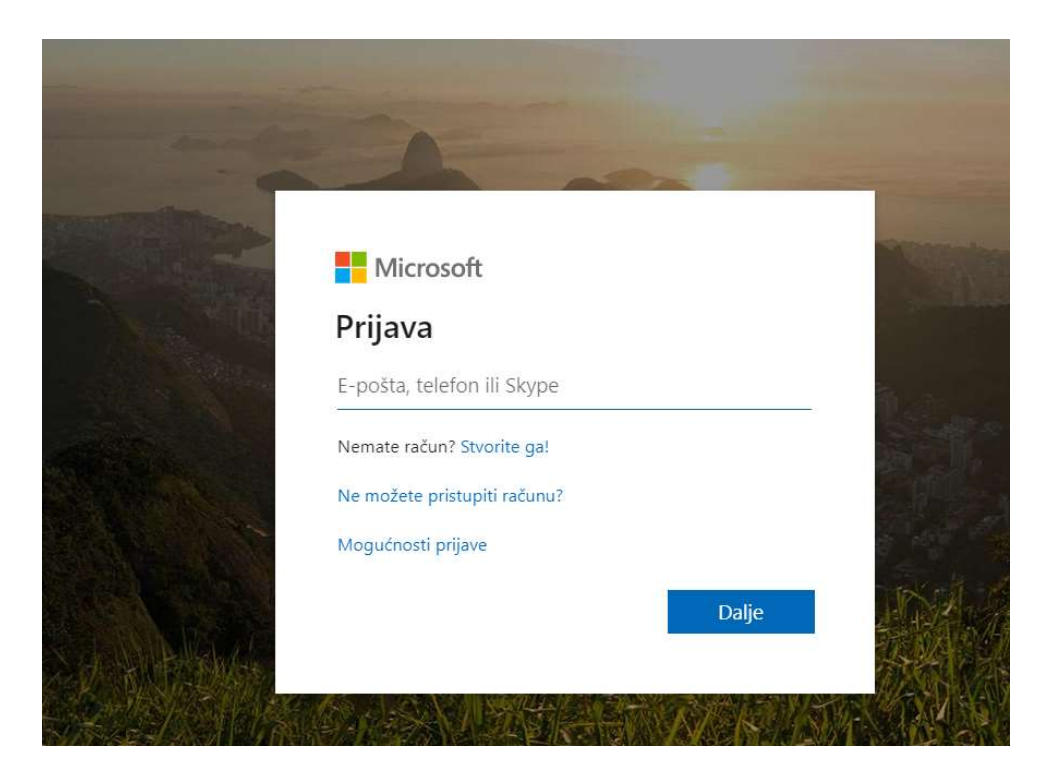

5. Zatim potrebno je ponovno upisati svoje korisničko ime i lozinku

|                                                   | @EduHr                                                       |
|---------------------------------------------------|--------------------------------------------------------------|
| Korisnička oznaka                                 |                                                              |
| grgur.jurkovic1@skole.hr                          |                                                              |
| Zaporka                                           |                                                              |
| Prijavi se                                        | Pomoć                                                        |
| Autentikacijska i autorizao<br>visokog obrazovanj | cijska infrastruktura znanosti i<br>ja u Republici Hrvatskoj |

6. Kada smo prijavljeni, prikazane su sve aplikacije koje Office 365 ima. Nama je sada potrebna aplikacija Teams pa ćemo na tu aplikaciju i kliknuti.

| 0                 | ana teore 🔹 📳 |              |             |            |                                     |                |                  |   |            |                      |               |               | 8 × |
|-------------------|---------------|--------------|-------------|------------|-------------------------------------|----------------|------------------|---|------------|----------------------|---------------|---------------|-----|
| CARNET Office 345 |               |              |             | D he       | dep                                 |                |                  |   |            | 0 0                  | ? 🥹           |               |     |
|                   | Dobra ve      | ičer         |             |            |                                     |                |                  |   |            | tutalacija na        | tere Office - |               |     |
|                   | +<br>Reporter | OreDise      | stand stand | danal.     | and the second                      | di.<br>Orađana | <b>4</b><br>5 an |   | <b>G</b> # | t <b>ää</b><br>Santa |               |               |     |
|                   | Parrae        | ()<br>Kacata | Noncine of  | Romer Appe | ${}_{\substack{ha \\ p \neq halp}}$ | 1              |                  |   |            |                      |               |               |     |
|                   |               |              |             |            |                                     |                |                  |   |            |                      |               |               |     |
|                   |               |              |             |            |                                     |                |                  |   |            |                      |               |               |     |
|                   |               |              |             |            |                                     |                |                  |   |            |                      |               |               |     |
| <b>4</b> P 10     | B B 🛛         | ۵.           |             |            |                                     |                |                  | - |            |                      | 1             | • • • • • • • |     |

7. Kada se otvori aplikacija Teams potrebno je kliknuti na tri točkice u desnom kutu

| Timovi                                                                                                    | $\bigtriangledown$ | <ul> <li>(i) 80<sup>+</sup> 1</li> </ul> | Pridružite se ili i | izradite tim |
|----------------------------------------------------------------------------------------------------|--------------------|------------------------------------------|---------------------|--------------|
| četna – e-Škole 🗙 🔗 Tehnička škola Županja - Naslovi 🗙 🚺 Početna stranica sustava Microsoi 🗙 📫 (1) Microsoft Teams 🗙 🕂                        |                    |                                          | -                   | o ×          |
| teams.microsoft.com/_#/school//?ctx=teamsGrid                                                                                                 |                    |                                          | \$                  | 0:           |
| Belle (2013) online 🐞 Filmovi online sa pr 📒 apartmani 🐞 The Kitchen (2019) 📮 Troop Zero (2019) 📓 Popcorn Time Online 📓 Popcorn Time - Wa 📓 F | Popcorn Time - Wa  | 🔴 75 Best Far                            | ntasy Mo            | A            |
|                                                                                                    |                    |                                          |                     |              |
|                                                                                                    |                    |                                          |                     | 11           |
|                                                                                                    |                    |                                          |                     |              |
|                                                                                                    |                    |                                          |                     | _            |
|                                                                                                    |                    |                                          |                     |              |

8. Kada se otvori prozor s desne strane, potražite opciju naziva "klasični prikaz"

9. Naš Teams je sadainstaliran na uređaju. Više nismo na internetu nego je aplikacija otvorena na našem uređaju.

10. Jednom kada se Teams instalira na vašem uređaju, instalaciju nije potrebno ponavljati